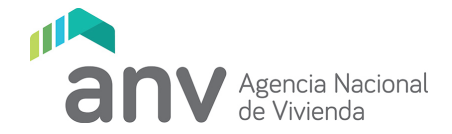

## DECLARACIÓN JURADA DE ALQUILER – SEGUNDOS INVERSORES

De acuerdo al procedimiento establecido por la ANV a los efectos de control y seguimiento de las viviendas promovidas, solicitamos a Ud. Informe acerca de los arrendamientos efectuados.

## Procedimiento a seguir para informar ARRENDAMIENTO de VIS:

Las personas que sean titulares de una VIS y la misma esté en plazo para obtener las exoneraciones fiscales, deberán declarar ante la ANV todos los contratos de alquiler o modificaciones que sufra mediante una Declaración Jurada.

A tales efectos, se encuentran disponibles en la web de Oficina del Inversor un formularios electrónico.

Cuando Ud. adquiera una VIS y la destine al alquiler deberá informar a la ANV (Oficina del Inversor) los siguientes datos:

- Nombre completo
- Cédula de Identidad
- Celular
- Correo electrónico
- Documentación que lo acredita como titular de la vivienda

Una vez que presente esta información se le otorgará usuario y contraseña para ingresar en forma digital las declaraciones juradas de arrendamiento de las viviendas promovidas.

## 1. Declaración Jurada – ALQUILER

- 1. En el filtro "Tipo de Declaración" seleccionar ALQUILER y buscar la unidad por la que se quiere realizar la Declaración Jurada.
- Seleccionar la vivienda a la que se le realizará la Declaración Jurada (hacer click en Select)
  Se muestra la pantalla correspondiente al ingreso de la Declaración.
- 3. Completar el formulario indicando:
  - a. Datos del Alquiler:
    - Ingresar el Precio de Alquiler sin Garaje. Realizar un check, si tiene Garaje y luego el Precio con el valor del mismo incluido (Precio con Garaje) si corresponde.
    - ii. Seleccionar la moneda en que se están ingresando el o los precios.
    - iii. Ingresar el Plazo en meses del contrato.
    - iv. Seleccionar el Tipo de Garantía.

- v. Ingresar la Fecha en la que se Firmó el contrato. La misma debe ser menor o igual a la fecha actual.
- vi. En el campo Información se debe seleccionar si es un Nuevo contrato o una modificación.
- vii. Adjuntar el contrato, el documento a adjuntar no debería pesar más de 4 MB.

| Confirmer datos               |                              |                              | Cancelar |  |  |  |  |
|-------------------------------|------------------------------|------------------------------|----------|--|--|--|--|
| Panierze da insuitinas:       |                              |                              |          |  |  |  |  |
| Nombre inquilino:             | incustro i                   | at indemical                 |          |  |  |  |  |
| Tipo documento:               |                              |                              |          |  |  |  |  |
| Documento Inquilino:          |                              |                              |          |  |  |  |  |
| Confirmer datas del inquilino |                              |                              |          |  |  |  |  |
|                               | 5                            |                              |          |  |  |  |  |
| No hay inquilinos asociados.  | No hay inquilines asociados. |                              |          |  |  |  |  |
|                               |                              |                              |          |  |  |  |  |
|                               | ingreso de datos para el a   | alguiler de la unidad 000001 |          |  |  |  |  |
| Precio sin garaje:            |                              |                              |          |  |  |  |  |
| Tiana garaja:                 | 8                            |                              |          |  |  |  |  |
| Precio con garaje:            |                              |                              |          |  |  |  |  |
| Moneda:                       |                              |                              |          |  |  |  |  |
| Plazo meses:                  |                              |                              |          |  |  |  |  |
| Garantia:                     |                              |                              |          |  |  |  |  |
| Fecha contrato:               | (dd/mm/yyyy)                 |                              |          |  |  |  |  |
| Información:                  |                              |                              |          |  |  |  |  |
| Adjuntar contrato:            | Examinar                     |                              |          |  |  |  |  |
|                               |                              |                              |          |  |  |  |  |

- b. Datos de Inquilino/s:
  - i. Ingresar Nombre y Apellido o Nombre de la Empresa.
  - ii. Seleccionar el tipo de documento que corresponde.
  - iii. Ingresar el documento correspondiente.
  - iv. Presionar el botón "Confirmar datos del Inquilino"
  - v. Repetir el procedimiento si se tiene más de 1 inquilino.

| Confirmar datos                                       |              | Cancelar |  |  |  |  |  |
|-------------------------------------------------------|--------------|----------|--|--|--|--|--|
| Registro de inquilitos:                               |              |          |  |  |  |  |  |
| Nombre inquilino:                                     |              |          |  |  |  |  |  |
| Tipo documento:                                       |              |          |  |  |  |  |  |
| Documento Inquilino:                                  |              |          |  |  |  |  |  |
| Confirmer datos del inquilino                         |              |          |  |  |  |  |  |
|                                                       |              |          |  |  |  |  |  |
| No hay inquilinos asociados.                          |              |          |  |  |  |  |  |
|                                                       |              |          |  |  |  |  |  |
| Ingreso de datos para el alquiler de la unidad 000001 |              |          |  |  |  |  |  |
| Precio sin garaje:                                    |              |          |  |  |  |  |  |
| Tiene garaje:                                         |              |          |  |  |  |  |  |
| Precio con garaje:                                    |              |          |  |  |  |  |  |
| Moneda:                                               |              |          |  |  |  |  |  |
| Plazo meses:                                          |              |          |  |  |  |  |  |
| Garantía:                                             |              |          |  |  |  |  |  |
| Fecha contrato:                                       | (dd/mm/yyyy) |          |  |  |  |  |  |
| Información:                                          |              |          |  |  |  |  |  |
| Adjuntar contrato:                                    | Examinar     |          |  |  |  |  |  |
|                                                       |              |          |  |  |  |  |  |

4. Luego de completados los campos explicados anteriormente, se debe presionar el botón "Confirmar Datos". Todos los campos son obligatorios.

El sistema muestra el siguiente mensaje: "**Se ingresaron correctamente los datos de Alquiler**". En la grilla que contiene las unidades, se muestran los datos ingresados. Presionar el botón "**Enviar Declaración**".

| Envision                                           |          |             | Borsi Cambios |                |      |      |       |        |        |        |                     |
|----------------------------------------------------|----------|-------------|---------------|----------------|------|------|-------|--------|--------|--------|---------------------|
|                                                    |          |             |               |                |      |      |       |        |        |        |                     |
| Se ingresaron correctamente los datos de alquiler. |          |             |               |                |      |      |       |        |        |        |                     |
|                                                    | PROYECTO | SUBPROYECTO | DEPARTAMENTO  | LOCALIDAD      | PAD  | DRÓN | BLOCK | UNIDAD | MONEDA | PRECIO | METROS DE EDIFICADO |
| Select                                             | 183      | 1           | MONTEVIDEO    | VAA-MONTEVIDEO | 115  | 12   |       | 000001 | s      | 15000  | 56,00               |
| Select                                             | 183      | 1           | MONTEVIDEO    | VAA-MONTEVIDEO | 1151 | 12   |       | 000002 |        |        | 45,00               |
| Select                                             | 183      | 1           | MONTEVIDEO    | VAA-MONTEVIDEO | 1151 | 12   |       | 000003 |        |        | 61,00               |
| Select                                             | 183      | 1           | MONTEVIDEO    | VAA-MONTEVIDEO | 1151 | 12   |       | 000101 |        |        | 68.00               |
| Select                                             | 183      | 1           | MONTEVIDEO    | VAA-MONTEVIDEO | 1151 | 12   |       | 000102 |        |        | 46,00               |
| Select                                             | 183      | 1           | MONTEVIDEO    | VAA-MONTEVIDEO | 1151 | 12   |       | 000103 |        |        | 61,00               |
| Select                                             | 183      | 1           | MONTEVIDEO    | VAA-MONTEVIDEO | 1151 | 12   |       | 000201 |        |        | 68.00               |
| Select                                             | 183      | 1           | MONTEVIDEO    | VAA-MONTEVIDEO | 1151 | 12   |       | 000202 |        |        | 46.00               |
| Select                                             | 183      | 1           | MONTEVIDEO    | VAA-MONTEVIDEO | 1151 | 12   |       | 000203 |        |        | 61,00               |

2. Finalmente se deberá completar el Nombre, Documento y en qué Calidad se hace la Declaración Jurada.

Presionar el botón "Confirmar", de este modo, la Declaración es enviada. El sistema le informa que: "Se ingresaron los datos del proyecto correctamente. Se le envió un email con la confirmación del Alquiler realizado con número XXXX"

Aclaraciones:

| 0.1111                                                                                                    | MINISTERIO DE DUDNOMA I FINANZAS                                                                                                    |
|----------------------------------------------------------------------------------------------------|----------------------------------------------------------------------------------------------------|
| (Ley N° 18.795, de 17 de a                                                                                                    | S<br>agosto de 2011)                                                                                                    |
| <u>CIRCULAR Nº 3</u>                                                                                                    | 8/2014                                                                                                    |
|                                                                                                    |                                                                                                    |
| .as viviendas de interés social que integren pro<br>el área de promoción C04, solo podrán ser arre<br>de Alquileres u otra Garantía Habilitada.                                                                                                    | oyectos promovidos que se localicen en<br>endadas a través del Fondo de Garantía                                                                                  |
| Las viviendas de interés social que integren pro<br>el área de promoción C04, solo podrán ser arre<br>de Alquileres u otra Garantía Habilitada.<br>La presente Circular es de aplicación a todos l<br>celebren a partir de la fecha de publicación o<br>solicitud u otorgamiento de la promoción. | oyectos promovidos que se localicen en<br>endadas a través del Fondo de Garantía<br>os contratos de arrendamiento que se<br>de la misma, sin importar la fecha de |

## 2. Declaración Jurada – RESCISIÓN de ALQUILER

- 1. En el filtro "Tipo de Declaración" seleccionar ALQUILER y buscar la unidad por la que se quiere realizar la rescisión del Contrato.
- Seleccionar la vivienda a la que se le realizará la Declaración Jurada (hacer click en Select) Se muestra la pantalla correspondiente al ingreso de la Declaración con todos los campos ya completos.
- 3. En Información se debe seleccionar **"Rescisión de Contrato"**, adjuntar un documento que lo acredite.

| Registro de inquilinos:             |                              |                |                                         |         |  |  |  |  |  |
|-------------------------------------|------------------------------|----------------|-----------------------------------------|---------|--|--|--|--|--|
| Nombre inquilino:                   |                              |                |                                         |         |  |  |  |  |  |
| Tipo documento:                     |                              |                | ×                                       |         |  |  |  |  |  |
| Documento Inquilino:                |                              |                |                                         |         |  |  |  |  |  |
|                                     |                              |                | Confirmar datos del inquilino           |         |  |  |  |  |  |
|                                     |                              |                |                                         |         |  |  |  |  |  |
|                                     | Tipo documento               |                | Número documento                        | Nombre  |  |  |  |  |  |
| Delete                              | ci                           |                | 36137300                                | VALERIA |  |  |  |  |  |
|                                     |                              |                |                                         |         |  |  |  |  |  |
|                                     |                              | Ingreso de dat | os para el alquiler de la unidad 000001 |         |  |  |  |  |  |
| Precio sin garaje:                  |                              | 16000          |                                         |         |  |  |  |  |  |
| Tiene garaje:                       |                              |                |                                         |         |  |  |  |  |  |
| Precio con garaje:                  |                              |                |                                         |         |  |  |  |  |  |
| Moneda: S v                         |                              |                |                                         |         |  |  |  |  |  |
| Razo meses: 12                      |                              |                |                                         |         |  |  |  |  |  |
| Garantía:                           |                              | FGA 💌          |                                         |         |  |  |  |  |  |
| Fecha contrato:                     | ato: 10/11/2014 (dd/mm/yyyy) |                |                                         |         |  |  |  |  |  |
| Información: Resolutión de contrato |                              |                |                                         |         |  |  |  |  |  |
| Adjuntar contrato:                  |                              | Examinar       |                                         |         |  |  |  |  |  |

- 4. Para finalizar se debe presionar el botón **"Confirmar datos"** y luego presionar el botón **"Enviar Declaración**".
- 5. Finalmente se deberá completar el Nombre, Documento y en qué Calidad se hace la Declaración Jurada.

Presionar el botón "Confirmar", de este modo, la Declaración es enviada.